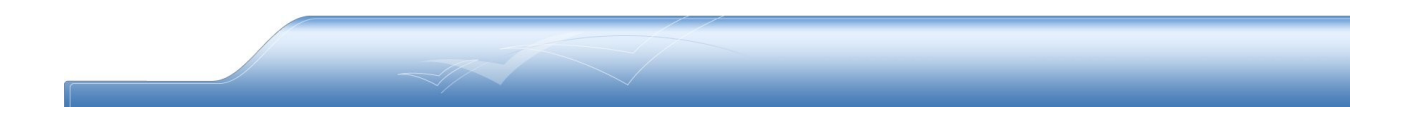

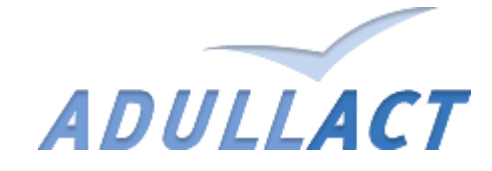

WebOssl (La pki Opensource)

#### Sommaire :

- 1. Présentation
- 2. Création certificat de démonstration
- 3. Création certificat de production
- 4. Administration

### 1. Présentation

| Association des Développeurs et des Utilisateurs de Logicie ls Libres pour l'Administration et les Collectivités Terrifortales<br>WebOssl |
|----------------------------------------------------------------------------------------------------|
| Acceull                                                                                                    |
| Certificat de Demonstration     Certificat de Production     Administration     Authorité Adullact Projet     CRL                         |

WebOssl est une interface Web de création et d'administration de Certificats de type openssl X509. Cet outil est composé de trois parties : Certificat de Démonstration, Certificat de Production, Administration.

L'autorité d'Adullact Projet ainsi que le CRL (liste de révocation) sont téléchargeables directement sur la page d'accueil.

## 1. Création certificat de démonstration

| ADULLACT          | Des logiciels libres<br>par tous et pour tous<br>bies pour l'Administration et les Collectivités Terrfloriales |
|-------------------|----------------------------------------------------------------------------------------------------|
|                   |                                                                                                    |
|                   | Certificat de Démonstration                                                                                    |
| Votre No          | lom :                                                                                                    |
| Pré<br>Votre Pren | om :                                                                                                    |
| Ei<br>Votre En    | mail :                                                                                                    |
| Pro               | duit : S2LOW-Demonstration                                                                                     |

La création de certificat dédié à la partie démonstration de S2LOW se fait à l'aide d'un formulaire. Veuillez remplir les champs indiqués. En cas d'erreur de saisie, une alerte apparaîtra à l'écran vous indiquant le ou les champs à corriger.

| Association des Développeurs et des Utilisateurs de Logiciets Libres pour l'Administration et les Collectivités Terriforiales  Retour Accuell WebOssi  Verifier les Informations :  Votre Nom est: Nom Votre Prénom est: Prenom Votre email est: email@mail.com Votre Département est: Dep Votre Ville est: Ville Votre Collectivité est: Adullact Votre Mot de Passe est: a  Cénéme la Continent | ADULLACT                                                           | par tous et pour tous                                                                 |
|----------------------------------------------------------------------------------------------------|--------------------------------------------------------------------|---------------------------------------------------------------------------------------|
| Votre Nom est: Nom<br>Votre Prénom est: Prenom<br>Votre Prénom est: Prenom<br>Votre Produit est: S2LOW-Demonstration<br>Votre Produit est: S2LOW-Demonstration<br>Votre Département est: Dep<br>Votre Ville<br>Votre Collectivité est: Adullact<br>Votre Mot de Passe est: a                                                                                                    | Association des Développeurs et des Utilisateurs de Logiciels Libr | respour l'Administration et les Collectivités Terriforiales<br>Betour Accueil WebOssi |
| Verifier les informations :<br>Votre Nom est: Nom<br>Votre Prénom est: Prenom<br>Votre Produit est: S2LOW-Demonstration<br>Votre Produit est: S2LOW-Demonstration<br>Votre Département est: Dep<br>Votre Ville est: Ville<br>Votre Collectivité est: Adullact<br>Votre Mot de Passe est: a                                                                                                    |                                                                    |                                                                                       |
| Votre Nom est: Nom<br>Votre Prénom est: Prenom<br>Votre email est: email@mail.com<br>Votre Produit est: S2LOW-Demonstration<br>Votre Département est: Dep<br>Votre Ville est: Ville<br>Votre Collectivité est: Adullact<br>Votre Mot de Passe est: a                                                                                                    |                                                                    | Verifier les informations :                                                           |
| Votre Prénom est: Prenom<br>Votre email@mail.com<br>Votre Produit est: S2LOW-Demonstration<br>Votre Département est: Dep<br>Votre Ville est: VIIIe<br>Votre Collectivité est: Adullact<br>Votre Mot de Passe est: a                                                                                                    | Votre Nom est: Nom                                                 |                                                                                       |
| Votre email@mail.com<br>Votre Produit est: S2LOW-Demonstration<br>Votre Département est: Dep<br>Votre Ville est: VIIIe<br>Votre Collectivité est: Adullact<br>Votre Mot de Passe est: a                                                                                                    | Votre Prénom est: <b>Prenom</b>                                    |                                                                                       |
| Votre Département est: Dep<br>Votre Ville est: VIIIe<br>Votre Collectivité est: Adullact<br>Votre Mot de Passe est: a                                                                                                    | Votre email est: email@mail.com                                    |                                                                                       |
| Votre Ville est: VIIIe<br>Votre Collectivité est: Adullact<br>Votre Mot de Passe est: a                                                                                                    | Votre Département est: Dep                                         |                                                                                       |
| Votre Collectivité est: Adullact<br>Votre Mot de Passe est: a                                                                                                    | Votre Ville est: VIIIe                                             |                                                                                       |
| Votre Mot de Passe est: a                                                                                                    | Votre Collectivité est: Adullact                                   |                                                                                       |
| Cónórar la Cartificat                                                                                                    | √otre Mot de Passe est: <b>a</b>                                   |                                                                                       |
| L-ODOROFIC L OPTICOT                                                                                                    |                                                                    |                                                                                       |
|                                                                                                    |                                                                    |                                                                                       |

Après avoir validé, vous serrez redirigé vers une page récapitulative. Si les toutes les informations sont correctes vous pouvez cliquer sur Générer le Certificat. Enregistrez le fichier afin de l'importer dans votre navigateur. Vous pouvez aussi corriger les informations en cas d'erreur de saisie, cliquer sur Corriger. Une fois le certificat sauvegardé, vous pouvez revenir à l'accueil, créer un nouveau certificat ou quitter votre navigateur. Attention en cas de perte de votre certificat ou de votre mot de passe une révocation sera obligatoire (Contacter l'administrateur).

# 2. Création certificat de Production

| ADULLACT                                             | es logiciels libres<br>par tous et pour tous<br>r/Administration et les Collectivités Terriforiales<br>Retour Accuell WebOssi |
|------------------------------------------------------|----------------------------------------------------------------------------------------------------|
| (                                                    | Certificat de Production                                                                                                    |
| Nom :<br>Votre Nom                                   |                                                                                                    |
| Prenom :<br>Votre Prenom                             |                                                                                                    |
| <b>Email :</b><br>Votre Email                        |                                                                                                    |
| Produit :<br>Exemple: S2LOW-Production,<br>Parapheur | Example 🛟                                                                                                    |
| Département :<br>Exemple: Herault                    |                                                                                                    |
| VIIIe:<br>Exemple: Montpellier                       |                                                                                                    |

La création de certificat dédié à la partie Production se fait à l'aide d'un formulaire.

Veuillez remplir les champs indiqués. En cas d'erreur de saisie, une alerte apparaîtra à l'écran vous indiquant le ou les champs à corriger.

| ADULLACT                                                      | Des logiciels libres                                              |
|---------------------------------------------------------------|-------------------------------------------------------------------|
| ADULLACI                                                      | par tous et pour tous                                             |
| Association des Développeurs et des Utilisateurs de Logiciels | s Libres pour l'Administration et les Collectivités Terrifoniales |
|                                                               | Retour Accueil WebOssi                                            |
|                                                               | Verifier les informations :                                       |
| Votre Nom est: NomProd                                        |                                                                   |
| Votre Prenom est: PrenomProd                                  |                                                                   |
| Votre Produit est: Example                                    |                                                                   |
| Votre Departement est: Dep                                    |                                                                   |
| Votre Collectivité est: Adullact-prod                         |                                                                   |
| Votre Mot de Passe est: <b>a</b>                              |                                                                   |
| Générer le Certificat Corriger                                |                                                                   |
|                                                               | Nouveau certificat                                                |
|                                                               |                                                                   |

Après avoir validé, vous serrez redirigé vers une page récapitulative. Si les toutes les informations sont correctes vous pouvez cliquer sur Générer le Certificat. Enregistrez le fichier afin de l'importer dans votre navigateur. Vous pouvez aussi corriger les informations en cas d'erreur de saisie, cliquer sur Corriger. Une fois le certificat sauvegardé, vous pouvez revenir à l'accueil, créer un nouveau certificat ou quitter votre navigateur. Attention en cas de perte de votre certificat ou de votre mot de passe une révocation sera obligatoire (Contacter l'administrateur).

# 3. Administration

| ADULLACT<br>Association des Développeurs et des Utilisateurs de Logicie is Libres pour l'Administration et les Colectivités Terrforaies |       |             |                     |                    |             |        |              |               |               |   |
|----------------------------------------------------------------------------------------------------|-------|-------------|---------------------|--------------------|-------------|--------|--------------|---------------|---------------|---|
|                                                                                                    |       |             |                     | Retour Accueil Web | Ossl        |        |              |               |               |   |
| Editer les Produits : Supprimer Ajouter                                                                                                 |       |             |                     |                    |             |        |              |               |               |   |
| Action                                                                                                    |       | Information |                     |                    | Departement | Pays   | N°Certificat | N° Revocation | Etat          |   |
| Sauvegarder / Revoquer                                                                                                    |       | admin       | admin               | admin              |             | France | FR           | 00            |               | ٧ |
| Certificat Révoqué                                                                                                    | a     | a           | a                   | a a                | a@aaaa.com  | a      | FR           | 01            | 090925144728Z | R |
| Certificat Révoqué                                                                                                    | a     | a           | S2LOW-Demonstration | a a                | a@aaaa.com  | a      | FR           | 02            | 090925150054Z | R |
| Certificat Révoqué                                                                                                    | ville | сс          | S2LOW-Demonstration | Nom Pre            | a@aaaa.com  | dep    | FR           | 03            | 090925150538Z | R |
| Certificat Révoqué                                                                                                    | a     | a           | S2LOW-Demonstration | a a                | a@aaaa.com  | a      | FR           | 04            | 090925150653Z | R |
| Ir                                                                                                    | ·     |             |                     |                    |             |        |              |               |               |   |

La partie administration est dédiée à la gestion des certificats. Il est possible d'éditer la liste des produits accessibles dans la partie production.

La liste de tout les certificats indexés dans index.txt de openSSL est affichée. Il est alors possible pour chaque certificat de le révoquer (en supprimant sur le serveur les fichiers liés) et de le sauvegarder.

(le .p12 et .pem sont contenus dans l'archive que vous téléchargez).